| MARINSPECOPS                     |                    | 0:               |
|----------------------------------|--------------------|------------------|
| Sean Lacy<br>Plans               | Called At<br>16:41 | Max ETA<br>16:46 |
| Unavailable                      | 10.11              | 10.10            |
| Anndora Lee                      | Called At          | Max ETA          |
| Logistics                        | 16:51              | 16:56            |
| Unavailable                      |                    |                  |
| Tom Sabido                       | Called At          | Max ETA          |
| Logistics<br><b>Unavailable</b>  | 16:58              | 17:03            |
| Meaghan Pang                     | Called At          | Max ETA          |
| Logistics                        | 17:10              | 18:10            |
| Unavailable                      |                    |                  |
| Matt Larson                      | Called At          | Max ETA          |
| Not Selected                     | 17:36              | 18:36            |
| Unavailable                      |                    |                  |
| Ronald Nelson                    | Called At          | Max ETA          |
| Operations<br><b>Unavailable</b> | 17:42              | 17:47            |
| Michael St. John                 | Called At          | Max ETA          |
| Plans                            | 18:41              | 18:46            |
| Unavailable                      |                    |                  |
| David Glenn                      | Called At          | Max ETA          |
| US&R                             | 09:13              | 09:18            |

Open the IAR app. Touch the menu icon.

Select the "Settings" from the menu

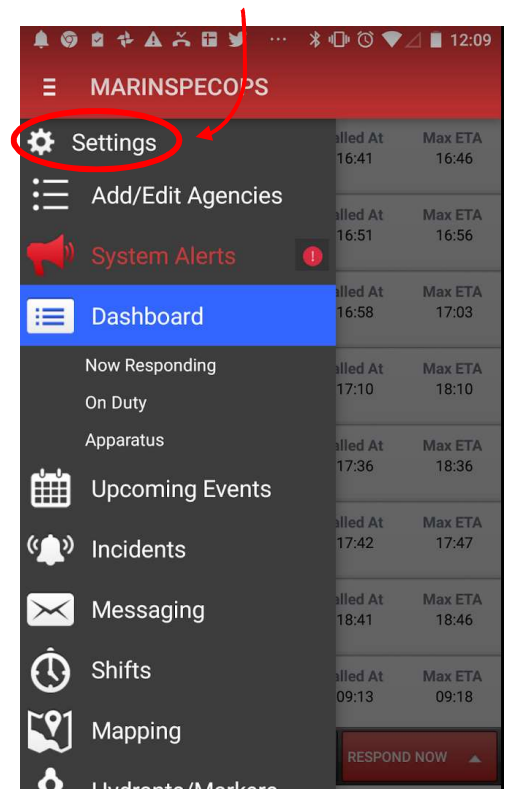

Select notification for Incidents and Messaging by checking these boxes.

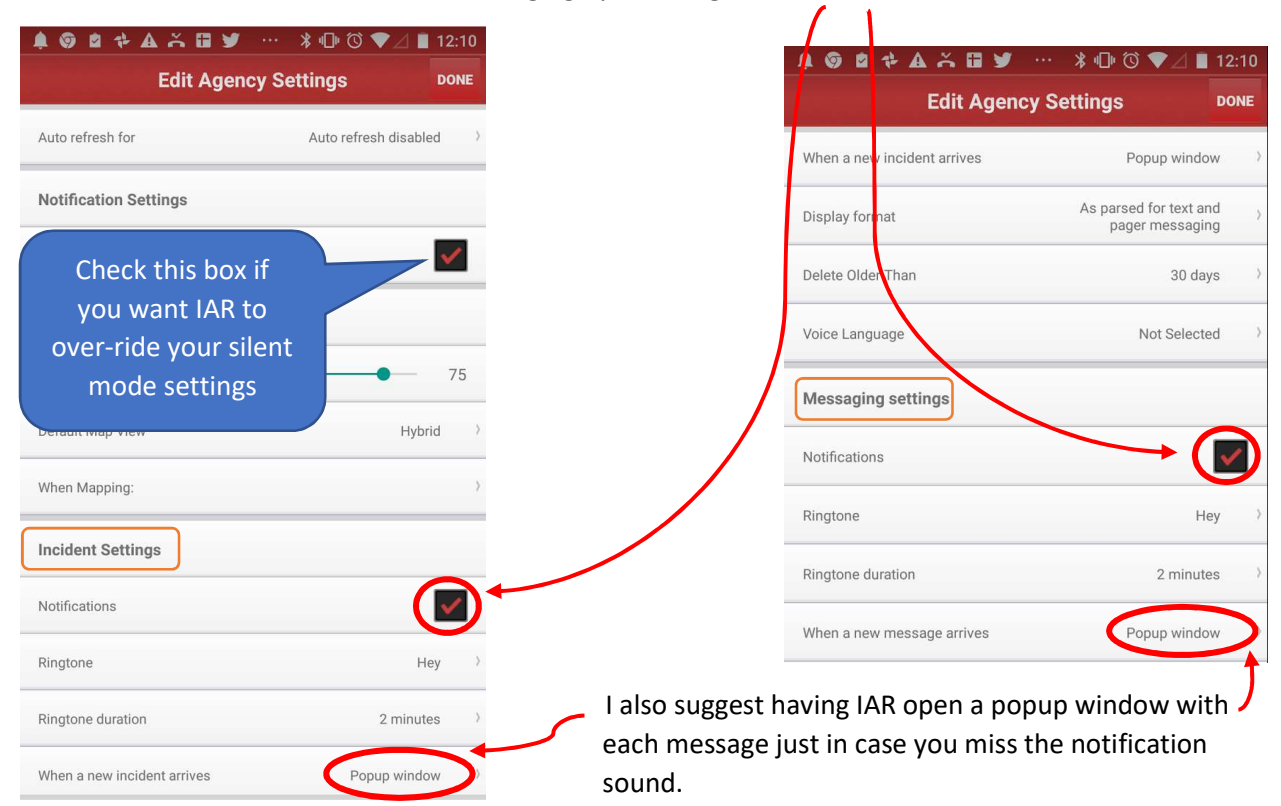